# Add a copy to a title in the YUL collection

Searching in Alma

Login to Alma and open the Metadata Editor

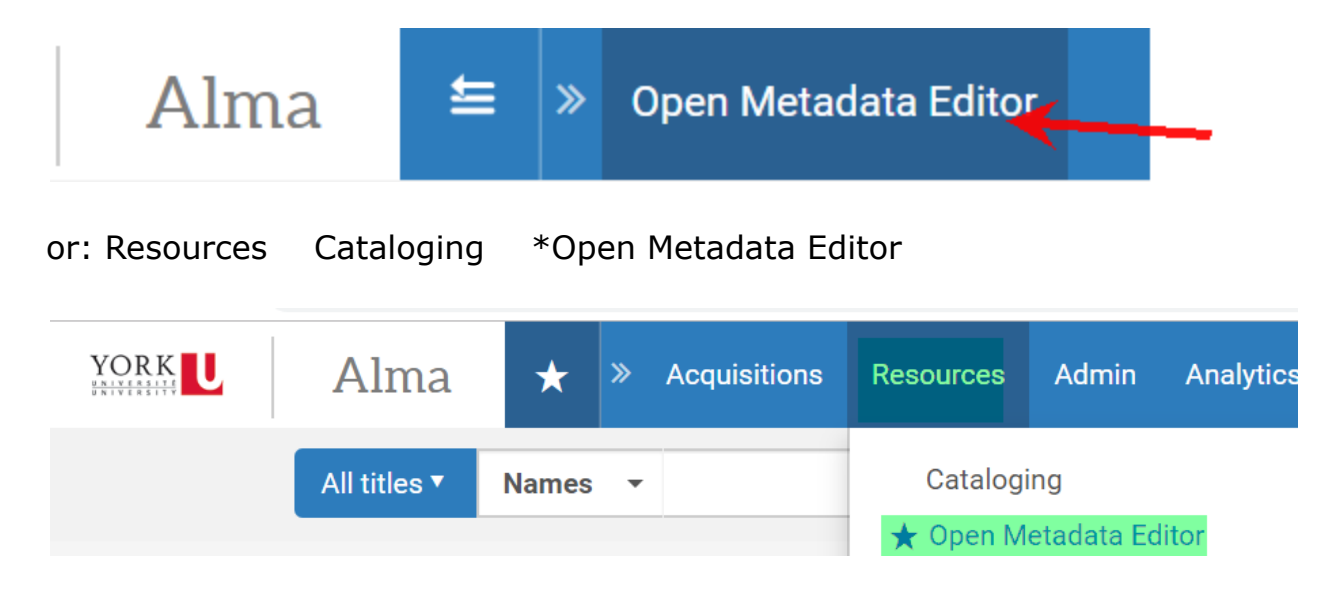

### Choose All titles and title as a search type

| YORK      | Alma         | ± »      | Open Metadata Editor |       |                 |
|-----------|--------------|----------|----------------------|-------|-----------------|
|           | All titles ▼ | Title 🔻  |                      |       | <br>            |
| MD Editor |              |          |                      |       |                 |
| Templates | > Fil        | e 👻 Edit | ▼ Tools ▼            | Eq Es | Ē;   <b>]</b> , |

Enter a search in the title box and click on the search icon (magnifying glass)

| YORK | Alma                | Spen Metadata Editor                  | 9 1 🖄 🌣 🥹         |
|------|---------------------|---------------------------------------|-------------------|
|      | All titles <b>v</b> | Title 👻 crown of life the world X 🛧 📿 | Advanced <b>*</b> |

The search results default to the IZ. Look at the Record Number. York records will contain a (YOU) [record number] -01ocul\_yor

Confirm that you have the correct record

| YC     | RKU Alma 🛎 » Open Metadata Editor                                                                                                    |                                                                                         |                               | 9 👤 🖻               | ¢?         |
|--------|----------------------------------------------------------------------------------------------------|-----------------------------------------------------------------------------------------|-------------------------------|---------------------|------------|
| »      | All titles  Title  crown of life the world All Titles (1 - 9 of 9) crown of life the world                                                                                                    |                                                                                         | X <del>A</del> r Q            | Advanced ▼          | Save Query |
| Facets | Institution     Image: Network     Image: Community       Sort by : Rank     Secondary Sort by : Rank     Image: Community                                                                                                    |                                                                                         |                               | Expand <del>-</del> | · 🕒 🗘      |
|        | 1       A crown of life : the world of John McCrae / Dianne Graves.         Book (Book - Physical) By Graves, Dianne (St. Catharines, Ont. : Vanwell Pub ci997.)         Subject: McCrae, John,1872-1918. CanadaCanadian Army-Biography. PhysiciansCanada-Biography. and others         Creation Date: 28/05/2019 13:26:31 EDT         Modification Date: 11/06/2019 11:15:03 EDT         • Physical (1)       Electronic       Digital       Other details | Language: English<br>ISBN: 1550680919 :<br>Record number: (YOU)1395654-<br>01ocul_yor ♥ | MMS ID:<br>991025577499705164 | Edit Record         | Holdings   |

### Click on Edit record

| YC     | RKU Alma = » Open Metadata Editor                                                                                                    | <mark>و</mark> ا | 2     | 2 X          | : ?     |
|--------|----------------------------------------------------------------------------------------------------|------------------|-------|--------------|---------|
|        | All titles Title Title crown of life the world X 👘 Q                                                                                                    | Advance          | d 🔻   |              |         |
| »      | All Titles (1 - 9 of 9) crown of life the world                                                                                                    |                  |       | Sav          | e Query |
| -acets | A Institution                                                                                                    |                  |       |              |         |
|        | Sort by : Rank 🔹 Secondary Sort by : Rank 🝷                                                                                                    | E                | xpano | d <b>~ (</b> | ∋ ¢     |
|        | 1 A crown of life : the world of John McCrae / Dianne Graves.                                                                                                    | Edit R           | ecord | Holdin       | gs •••  |
|        | Book {Book - Physical}         By Graves, Dianne (St. Catharines, Ont. : Vanwell         Language: English         MMS ID:           Pub c1997.)         ISBN: 1550680019 ·         991025577499705164 |                  |       |              |         |
|        | Subject: McCrae, John,1872-1918. CanadaCanadian Army<br>Biography. PhysiciansCanada-Biography. and others                                                                                              |                  |       |              |         |
|        | Creation Date: 28/05/2019 13:26:31 EDT                                                                                                    |                  |       |              |         |
|        | Modification Date: 11/06/2019 11:15:03 EDT                                                                                                    |                  |       |              |         |
|        | Physical (1) Electronic Digital Other details                                                                                                    |                  |       |              |         |

# Click on View Inventory

| $\leftarrow$ $\rightarrow$ C $$ ocul-yor.                     | alma.exlibrisgrou    | p.com/rep/action/pageAction.do?                                                             | &xmlFileName                     | =search.mms_re                       | sults.x | ml&pageVi     | ewMode=Edit&clear=true                                           | ☆                  | لم الح     | Θ:        |
|---------------------------------------------------------------|----------------------|---------------------------------------------------------------------------------------------|----------------------------------|--------------------------------------|---------|---------------|------------------------------------------------------------------|--------------------|------------|-----------|
|                                                               | t ≦ »                | Open Metadata Editor                                                                        |                                  |                                      |         |               |                                                                  | <b>Q</b> <u>1</u>  | 2          | ¢ 🕄       |
| All titles                                                    | ▼ Title <del>▼</del> |                                                                                             |                                  |                                      |         |               | ftr Q                                                            | Advanced •         |            |           |
| MD Editor                                                     |                      |                                                                                             |                                  |                                      |         |               |                                                                  |                    |            | Back      |
| Templates >                                                   | File 👻 Edit 🖲        | Tools ▼                                                                                     | <b>R</b>                         | <b>B. D.</b>                         | ÷       | <b>*</b>      |                                                                  |                    | <b>5</b>   | Exit      |
| Records ~                                                     | You have 1 wa        | arning(s) in your record                                                                    |                                  |                                      |         |               |                                                                  |                    |            |           |
| <ul> <li>Dublin Core</li> <li>MARC21 Bibliographic</li> </ul> | (Bibliographic)      | Working on - A crown of life : th (9                                                        | 9102557749970                    | 5164), Created b                     | / impoi | rt (28/05/201 | 9 13:26:31 EDT), Modified by Sys                                 | tem (11/06/2019 11 | 15:03 EDT  | )         |
| A crown of life (991025                                       | LDR                  | 01397cam#a2200409#a#4500                                                                    |                                  |                                      |         |               |                                                                  |                    |            | 2         |
| 🕂 You were meant (991(                                        | 001                  | 991025577499705164                                                                          |                                  |                                      |         |               |                                                                  |                    |            |           |
| MARC21 Holdings                                               | 005                  | 19980825103746.0                                                                            |                                  |                                      |         |               |                                                                  |                    |            |           |
|                                                               | 008                  | 970718s1997####oncabcf##b####                                                               | #001#0#eng#c                     |                                      |         |               |                                                                  |                    |            |           |
|                                                               | 016                  | \$\$a 97931660X                                                                             |                                  |                                      |         |               |                                                                  |                    |            |           |
|                                                               | 020                  | \$\$a 1550680919 : \$\$c \$35.00                                                            |                                  |                                      |         |               |                                                                  |                    |            |           |
|                                                               | 035                  | \$\$a (YOU)1395654-01ocul_yor                                                               |                                  |                                      |         |               |                                                                  |                    |            |           |
|                                                               | 035                  | \$\$a (CaOEAGC)1395654 \$\$9 ExL                                                            |                                  |                                      |         |               |                                                                  |                    |            | •         |
| YORK L Alma                                                   | ± »                  | Open Metadata Editor                                                                        |                                  |                                      |         |               |                                                                  | <u>۹</u>           | <b>i</b>   | ¢ 0       |
| All titles                                                    | Title 🔻              |                                                                                             |                                  |                                      |         |               | Ar Q                                                             | Advanced <b>•</b>  |            |           |
| < MD Editor                                                   |                      |                                                                                             |                                  |                                      |         |               |                                                                  |                    |            | Back      |
| Templates >                                                   | File - Edit -        | Tools 👻 📋                                                                                   | R. R.                            | <b>e</b> , <b>e</b> ,                |         | Ē             | ) <u> </u>                                                       |                    | ka 😫       | Exit      |
| Records ~                                                     | You have 1 wa        | rning(s) in your record                                                                     |                                  |                                      |         | You have 1    | warning(s) in your record                                        |                    |            |           |
| Dublin Core MARC21 Bibliographic                              | (Bibliographic)      | Working on - A crown of life : th (99<br>import (28/05/2019 13:26:31 EDT),<br>11:15:03 EDT) | 1025577499705<br>Modified by Sys | 164), Created by<br>stem (11/06/2019 |         | (Holdings)    | Working on - A crown of life : th (<br>(28/05/2019 13:26:31 EDT) | 2246973190005164   | ), Created | by import |
| 🕂 A crown of life (991025                                     | LDR                  | 01397cam#a2200409#a#4500                                                                    |                                  |                                      | •       | LDR           | 00208cx##a22000973##450                                          | 0                  |            | 1         |
| 🕂 You were meant (9910                                        | 001                  | 991025577499705164                                                                          |                                  | //                                   |         | 001           | h6011518-01ocul_yor                                              |                    |            |           |
| MARC21 Holdings                                               | 005                  | 19980825103746.0                                                                            |                                  |                                      |         | 004           | 1395654-01ocul_yor                                               |                    |            |           |
| A crown of life (224697                                       | 008                  | 970718s1997####oncabcf##b#####                                                              | 001#0#eng#c                      |                                      |         | 852 0         | \$\$b FROST \$\$c FROST \$\$h                                    | FC 556 M223 G73    | 1997       |           |
| T Das zweite Buch (228)                                       | 016                  | \$\$a 97931660X                                                                             | •                                |                                      |         |               |                                                                  |                    |            |           |
| The Plack Inter (2292)                                        | 020                  | \$\$a 1550680919 : \$\$c \$35.00                                                            |                                  |                                      |         |               |                                                                  |                    |            |           |
| The Black Inter (22853                                        | 035                  | \$\$a (YOU)1395654-01ocul vor                                                               |                                  |                                      |         |               |                                                                  |                    |            |           |
| <b>m</b> i ne road to int (22104)                             | 035                  | \$\$a (CaOEAGC)1395654 \$\$9 ExL                                                            |                                  |                                      | -       |               |                                                                  |                    |            |           |
|                                                               |                      | , , , , , , , , , , , , , , , , , , , ,                                                     |                                  |                                      |         |               |                                                                  |                    |            |           |

#### Click on Add Item

| All titles                                                                                             | Title -                                                                                                    | Advanced 🕶                                                                                                    |
|----------------------------------------------------------------------------------------------------|----------------------------------------------------------------------------------------------------|----------------------------------------------------------------------------------------------------|
| < MD Editor                                                                                            |                                                                                                    | Back                                                                                                    |
| Templates >                                                                                            | File 🕶 Edit 🕶 Tools 🕶 📔 📔 📆 🛃 🖡 🛼                                                                                                    | 💼 💼   🏣   💼 🖪 💽   Exit                                                                                                    |
| Records ~                                                                                              | You have 1 warning(s) in your record                                                                                                    | You have 1 warning(s) in your record                                                                                      |
| <ul> <li>Dublin Core</li> <li>MARC21 Bibliographic</li> </ul>                                          | (Bibliographic) Working on - A crown of life : th (991025577499705164), Created by<br>import (28/05/2019 13:26:31 EDT), Modified by System (11/06/2019 11:15:03 EDT) | Holdings Working on - A crown of life : th (2246973190005164), Created by import (28/05/2019 13:28:31 EDT)                |
| <ul> <li>A crown of life (991025</li> <li>A You were meant (9910</li> <li>► MARC21 Holdings</li> </ul> | LDR 01397cam#a2200409#a#4500<br>001 991025577499705164                                                                                                    | LDR         U20050xmma_2/2009/_xmm4500           001         h6011518-01ocul_yor           004         1395654-01ocul_yor |
| <ul> <li>A crown of life (224697 <sup>●</sup></li> <li>A crown of life (2288</li> </ul>                | 005 19980825103746.0<br>008 970718s1997####oncabct##b####001#0#eng#c<br>01e \$\$a 97931660X                                                                          | 852 0 \$\$b FROST \$\$c FROST \$\$h FC 556 M223 G73 1997                                                                  |
| <ul> <li>♣ Law and the art (22928</li> <li>♣ The Black Inter (22853</li> </ul>                         | 020 \$\$a 1550680919 : \$\$c \$35.00<br>ps \$\$a (YOU)1395654-010cul vor                                                                                             |                                                                                                    |
| I ne road to int (22104)                                                                               | 035 \$\$a (CaOEAGC)1395654 \$\$9 ExL<br>Current cataloging level [00] Short term, change to [00] Short term ▼                                                        |                                                                                                    |

## Click on Edit

| File - Edit -      | Tools ▼                                                                                                    |   | Ē; 📜 🖬                                                   |                              | 4          | 22   | Exit |
|--------------------|----------------------------------------------------------------------------------------------------|---|----------------------------------------------------------|------------------------------|------------|------|------|
| You have 1 wa      | rning(s) in your record                                                                                                    |   | Holdings(1) Portfolio(0)                                 | Representation(0) Electronic | Collection | ı(0) |      |
| Bibliographic      | Working on - A crown of life : th (991025577499705164), Created b import (28/05/2019 13:26:31 EDT), Modified by System (11/06/2019 11:15:03 EDT) | 1 | Library: Leslie Frost Library                            | Location: Frost Stacks       | View       | Edit |      |
| LDR                | 01397cam#a2200409#a#4500                                                                                                    |   | Call Number: FC 556 M223<br>No. of items: 1 Available: 1 | G73 1997                     |            |      |      |
| 001                | 991025577499705164                                                                                                    |   | No. of Rollo. 17 Available. 1                            |                              |            |      |      |
| 005                | 19980825103746.0                                                                                                    |   |                                                          |                              |            |      |      |
| 008                | 970718s1997####oncabcf##b####001#0#eng#c                                                                                                    |   |                                                          |                              |            |      |      |
| 016                | \$\$a 97931660X                                                                                                    |   |                                                          |                              |            |      |      |
| 020                | \$\$a 1550680919 : \$\$c \$35.00                                                                                                    | - |                                                          |                              |            |      |      |
| Current cataloging | level [00] Short term, change to [00] Short term 🔻                                                                                               |   |                                                          |                              |            |      |      |

#### The Physical Item Editor opens

| Physical Item Ec                                  | litor                                                                               |                            | Relink to a             | Relink to another bibliographic record         Save and Edit         Cancel         Save |  |  |  |  |  |  |
|---------------------------------------------------|-------------------------------------------------------------------------------------|----------------------------|-------------------------|------------------------------------------------------------------------------------------|--|--|--|--|--|--|
| A crown<br>0919 :]                                | of life : the world of John McCrae / D                                              | )ianne Grav                | res. Graves, Dianne V   | /anwell Pub St. Catharines, Ont. : c1997. [155068≁                                       |  |  |  |  |  |  |
| Holdings<br>Holdings ID<br>Barcode<br>Process typ | Leslie Frost Library: Frost Stacks; FC 556 M223 G<br>-<br>-<br>a - Item<br>a - Stat | 73 1997<br>n ID -<br>tus - |                         | View all holdings<br>View all items<br>Browse shelf listing                              |  |  |  |  |  |  |
| General Information                               |                                                                                     |                            |                         | ~                                                                                        |  |  |  |  |  |  |
| Barcode                                           |                                                                                     | Generate                   | Copy ID                 |                                                                                          |  |  |  |  |  |  |
| Material type                                     |                                                                                     | •                          | Item policy             | <b></b>                                                                                  |  |  |  |  |  |  |
| Provenance                                        |                                                                                     | •                          | Is magnetic             | · · · ·                                                                                  |  |  |  |  |  |  |
| Issue date                                        |                                                                                     | <b></b>                    |                         |                                                                                          |  |  |  |  |  |  |
| Receiving date                                    |                                                                                     |                            | Expected receiving date | Ö                                                                                        |  |  |  |  |  |  |
|                                                   |                                                                                     |                            |                         |                                                                                          |  |  |  |  |  |  |

Fill in these fields

Barcode: Wand or Type in

Material Type: Click on the drop down menu and select the appropriate value for the physical format

Copy ID: Type in appropriate value

Item Policy: Click on the drop down menu and select the appropriate value. **These are similar to Sirsi Item Types** 

| Holdings<br>Holdings ID | Leslie Frost Library: Frost Stack | s; FC 556 M223 G73 1997 |          |                         | View all holdings                      |   |
|-------------------------|-----------------------------------|-------------------------|----------|-------------------------|----------------------------------------|---|
| Barcode<br>Process type | -                                 | Item ID<br>Status       | -        |                         | View all items<br>Browse shelf listing |   |
| ral Information         |                                   |                         |          |                         |                                        | ~ |
| Barcode                 | 39007100000428                    |                         | Generate | Copy ID                 | 2                                      |   |
| Material type           | Book                              |                         | •        | Item policy             | Frost Book                             | - |
| Provenance              |                                   |                         | •        | Is magnetic             |                                        | • |
| Issue date              |                                   |                         |          |                         |                                        |   |
| Receiving date          |                                   |                         | Ë        | Expected receiving date |                                        |   |
| Enumeration A           |                                   |                         |          | Enumeration B           |                                        |   |
| Chronology I            |                                   |                         |          | Chronology J            |                                        |   |
| Description             |                                   |                         | Generate |                         |                                        |   |
| Pages                   |                                   |                         |          | Pieces                  |                                        |   |
| Replacement cost        |                                   |                         |          | Receiving operator      |                                        |   |
| Physical condition      |                                   |                         | •        |                         |                                        |   |
| Process type            |                                   |                         | -        |                         |                                        |   |

## Click on Save

| YORK Alma 🛎 » Open                              | Metadata Editor                                                                                   |                              |                                                             |                             | 0     | 1    | 2       | <b>\$</b> ( | ?     |
|-------------------------------------------------|---------------------------------------------------------------------------------------------------|------------------------------|-------------------------------------------------------------|-----------------------------|-------|------|---------|-------------|-------|
|                                                 | All titles • Title •                                                                              |                              | <mark>#</mark> ▼ Q                                          | Advanced •                  |       |      |         |             |       |
| Physical Item I                                 | Editor                                                                                            |                              | Relink to another bibliographic record                      | Save and Edit Cancel        | Save  |      |         |             |       |
| A crow                                          | n of life : the world of John McCrae / Dianne Grave                                               | es. Graves, Dianne           | Vanwell Pub St. Catharines, Or                              | nt. : c1997. [1550680919 :] | ~     |      |         |             |       |
| Holdings<br>Holdings I<br>Barcode<br>Process ty | Leslie Frost Library: Frost Stacks; FC 556 M223 G73 1997 D - 39007100000428 Item ID - pe - Status |                              | View all holdings<br>View all items<br>Browse shelf listing |                             |       |      |         |             |       |
| General Information                             |                                                                                                   |                              |                                                             |                             | ~     |      |         |             |       |
| Barcod                                          | e 39007100000428 Gene                                                                             | rate                         | Copy ID 2                                                   |                             |       |      |         |             |       |
| Material typ                                    | e Book                                                                                            | ▪ Iter                       | em policy Frost Book                                        | -                           |       |      |         |             |       |
| Provenanc                                       | e                                                                                                 | - Is m                       | magnetic                                                    | -                           |       |      |         |             |       |
| Issue dat                                       | e                                                                                                 | •                            |                                                             |                             |       |      |         |             |       |
| Receiving dat                                   | e                                                                                                 | Expected receive             | ving date                                                   |                             |       |      |         |             |       |
| Enumeration .                                   | A                                                                                                 | Enume                        | eration B                                                   |                             |       |      |         |             |       |
| Chronology                                      | 1                                                                                                 | Chron                        | onology J                                                   |                             |       |      |         |             |       |
| Descriptio                                      | n Gene                                                                                            | rate                         |                                                             |                             |       |      |         |             |       |
| Page                                            | s                                                                                                 |                              | Pieces                                                      |                             |       |      |         |             |       |
| Replacement cos                                 | t                                                                                                 | Receiving o                  | operator                                                    |                             |       |      |         |             |       |
| Physical conditio                               | n                                                                                                 | -                            |                                                             |                             |       |      |         |             |       |
| Process typ                                     | e                                                                                                 | •                            |                                                             |                             |       |      |         |             |       |
|                                                 | KOD Vall der Bliek                                                                                | <ul> <li>suppress</li> </ul> | seu: rieather, i know we ve n                               | au some exchanges about     | UNIST | very | Jeculta | 1 Tec       | LOIGT |

# A confirmation message will appear

| YORK L Alma 😑 » Open | Metadata Editor          |                                                                                                    |         |   |            |   | •                                                                              | L 🖻                              | <b>\$</b> 6       |
|----------------------|--------------------------|----------------------------------------------------------------------------------------------------|---------|---|------------|---|--------------------------------------------------------------------------------|----------------------------------|-------------------|
|                      | All titles 🔻 Title 👻     |                                                                                                    | ŧ۲      | Q | Advanced • |   |                                                                                |                                  |                   |
| < MD Editor          | All titles<br>All titles | Title contains crown of life the world<br>Title contains lifeline of the Oregon Country the Fraser-Columbia brigade system, 1811-47            |         |   |            |   |                                                                                |                                  | Bac               |
|                      | All titles<br>All titles | Title contains lifeline of the Oregon Country the Fraser-Columbia brigade system, 1811-47 Aut<br>Title contains lifeline of the Oregon Country |         |   |            |   | The data for A crown of<br>of John McCrae / Diann                              | life : the w<br>e Graves.        | vorld ×           |
|                      | All titles<br>All titles | Title contains york pamphlet template<br>Title contains york pamphlet template                                                                 | .≜<br>⊼ |   |            | 0 | Graves, Dianne Vanwell<br>Catharines, Ont. : c1997<br>:) has been successfully | Pub St.<br>. (1550680<br>updated | <sup>)919</sup> > |
|                      | All titles<br>All titles | where (Local notes contains keywords "gift of barbara godard")<br>where (Local notes contains keywords "Gift of Barbara Godard")               | ↑<br>↑  |   |            |   |                                                                                |                                  |                   |
|                      | All titles<br>All titles | Title contains energy in the developing countries<br>Title contains crown of life the world                                                    | А<br>А  |   |            |   |                                                                                |                                  |                   |
|                      |                          | MD Editor<br>Losing data                                                                                                    |         |   |            |   |                                                                                |                                  |                   |

## Do the search again

All titles

#### Edit Record

## View Inventory - There should now be 2 items available

| YORK L Alma                                                                                                    | a ≝ »                       | Open Metadata Editor                                                                                                    |   |                                                                                                    | 9 | L 🖻    | \$     | ?    |
|----------------------------------------------------------------------------------------------------|-----------------------------|----------------------------------------------------------------------------------------------------|---|----------------------------------------------------------------------------------------------------|---|--------|--------|------|
|                                                                                                    |                             | All titles • Title •                                                                                                    |   | Advanced 🔻                                                                                                    |   |        |        |      |
| < MD Editor                                                                                                    |                             |                                                                                                    |   |                                                                                                    |   |        | в      | lack |
| Femplates >                                                                                                    | File 👻 Edit                 | ▪ Tools ▪ 🔛   🛱, 🛃   🖺, 🛱, 👘 👘   🎀   🗃                                                                                                    |   |                                                                                                    |   | 4      | 20   E | Exit |
| Records ~                                                                                                    | You have 1 w                | varning(s) in your record                                                                                                    |   | Holdings(1) Portfolio(0) Representation(0) Electronic Collection(0)                                                         |   |        |        |      |
| <ul> <li>Dublin Core</li> <li>MARC21 Bibliographic</li> <li>A crown of life (991025</li> <li>The lifeline of (991024</li> </ul> | Bibliographic<br>LDR<br>001 | Working on - A crown of life : th (991025577499705164), Created by import (28/05/2019 13.26.31 EDT),           Modified by System (11/06/2019 11.15.03 EDT)           0137cam#a2200409###4500           991025577499705164 | ¢ | 1 Library: Leslie Frost Library Location: Frost Stacks<br>Call Number: FC 556 M223 G73 1997<br>No. 01 Hensi, 2 Available: 2 |   | View E | .dit … | Í    |
| MARC21 Holdings                                                                                                    | 005                         | 19980825103746.0                                                                                                    |   |                                                                                                    |   |        |        |      |
|                                                                                                    | 008                         | 970/18s199/####oncabc!##b####001#U#eng#c<br>\$\$a 97931660X                                                                                                    |   |                                                                                                    |   |        |        |      |
|                                                                                                    | 020                         | \$\$a 1550680919 : \$\$c \$35.00                                                                                                    |   |                                                                                                    |   |        |        |      |
|                                                                                                    | 035                         | \$\$a (YOU)1395654-01ocul_yor                                                                                                    |   |                                                                                                    |   |        |        |      |
|                                                                                                    | 035                         | \$\$a (CaOEAGC)1395654 \$\$9 EXL<br>\$5a (Pirci)#a1306664                                                                                                    |   |                                                                                                    |   |        |        |      |
|                                                                                                    | 035<br>Current catalogi     | saa (samiyaa isaada)<br>Ssa CAOTTI SSH FING SSC CAOTTI SSA CAOONIL SSA AFTI<br>ig level (00) Short term, change to (00) Short term V                                                                                       | * |                                                                                                    |   |        |        |      |
|                                                                                                    | Info Alert                  | s Linked Data                                                                                                    |   | •                                                                                                    |   |        |        |      |
|                                                                                                    | 035 Sub-fie                 | Id "9" is not listed in profile for field 035                                                                                                    |   |                                                                                                    |   |        |        |      |
| <ul> <li>Aules</li> </ul>                                                                                                    |                             |                                                                                                    |   |                                                                                                    |   |        |        |      |
|                                                                                                    |                             |                                                                                                    |   |                                                                                                    |   |        |        |      |